## PJ-e – PROCEDIMENTOS DE CONFIGURAÇÃO E TESTE

## **OBS.: USAR SOMENTE O NAVEGADOR FIREFOX.**

1 – Verificar se os drivers do token estão instalados no computador da seguinte forma: **Botão INICIAR (ou tecla Win) / TODOS OS PROGRAMAS.** As pastas assinaladas na Figura 1 indicam que os drivers do token estão instalados.

| Mozilla Firefox                | ~ |                            |      | VO  |
|--------------------------------|---|----------------------------|------|-----|
|                                |   |                            |      |     |
| Novell                         |   | pvsantos                   | 7    |     |
| Novell CASA                    |   |                            |      |     |
| Novell GroupWise               |   | Documentos                 |      |     |
| Novell iPrint                  |   |                            | e    | 0.  |
| Novell Messenger               |   | Imagens                    |      | Cin |
| Novell ZENworks                |   |                            |      |     |
| 🔒 Oracle - OraHome92           |   | Musicas                    |      |     |
| Oracle Installation Products   |   | C                          |      |     |
| 🔒 Oracle VM VirtualBox         |   | Computador                 | sam. |     |
| ProjectLibre                   |   | Deinel de Controla         | JEn  |     |
| 퉬 SafeNet                      |   | Painel de Controle         |      |     |
| 🎉 SafeSign Standard            |   | Dispositivos e Impressoras |      |     |
| ScanSnap Organizer             |   | bisposition e impressorius |      |     |
| Symantec Endpoint Protection   | = | Programas Padrão           |      |     |
| UltraVNC                       |   |                            | sino | 0   |
| VAMT 2.0                       |   | Ajuda e Suporte            | irso |     |
| JideoLAN                       |   |                            |      |     |
| 🌙 Vivo 3G                      | - | 0                          | 1    |     |
| <ul> <li>Voltar</li> </ul>     |   |                            |      |     |
| Pesquisar programas e arquivos | 2 | Desligar 🕨                 | 06   |     |
|                                |   |                            |      |     |

Figura 1- Drivers do token instalados.

1.1 – Caso estas pastas não estejam presentes, instalar o software do token de acordo com o modelo – GD ou Aladdin – disponível em <u>http://ww3.in.tj.es.gov.br/tj-updates-</u> <u>extras/token/</u>. Os tokens usados no PJES são apresentados na Figura 2.

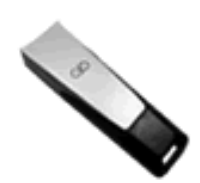

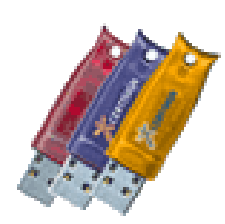

Figura 2 - Tokens G&D e Aladdin, respectivamente.

1.2 – Caso o token usado pelo usuário não seja dos modelos apresentados acima, verifique a marca e o modelo, e proceda com o download e instalação dos drivers.

2 – Acesse o Painel de Controle do computador e localize o ícone do Java para acessar o painel de controle do aplicativo da seguinte forma: **Botão INICIAR (ou tecla Win) / PAINEL DE CONTROLE.** 

3– Na janela do Painel de Controle, localize o ícone do Java, semelhante ao da Figura 3, e abra o Painel de Controle do Java, clicando duas vezes sobre o ícone ou selecionando e apertando o botão ENTER.

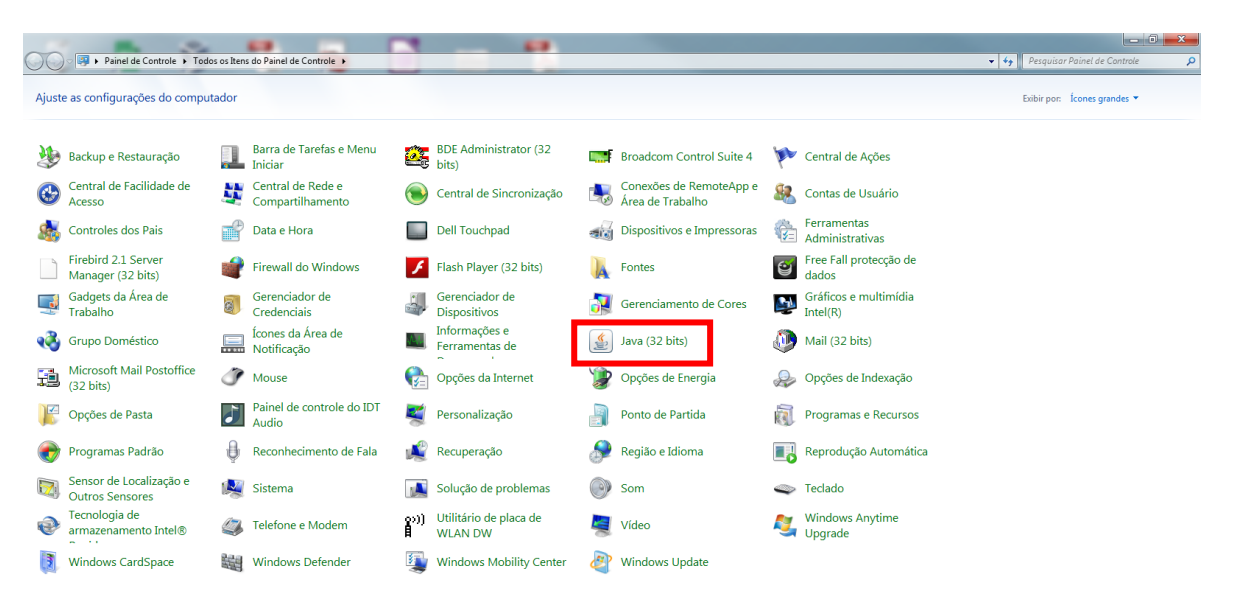

# Figura 3 - Localização do ícone do Java.

4 – No Painel de Controle do Java, na guia GERAL, selecione o botão SOBRE, conforme Figura
4.

| A Painel de Controle Java                                                                                                    |
|----------------------------------------------------------------------------------------------------|
| Geral Atualizar Java Segurança Avançado                                                                                                    |
| Sobre                                                                                                    |
| Exibe as Informações de Versão sobre o Painel de Controle Java.                                                                                                    |
| Sobre                                                                                                    |
| Definições de Rede                                                                                                    |
| As definições de rede são usadas durante conexões com a Internet. Por default, o<br>Java usará as definições de rede do seu Web browser. Somente usuários<br>avançados devem modificar essas definições.                       |
| Defi <u>n</u> ições de Rede                                                                                                    |
| Arquivos Temporários na Internet                                                                                                    |
| Os arquivos usados nas aplicações Java são armazenados em uma pasta especial<br>para serem executados posteriormente de forma mais rápida. Somente usuários<br>avançados devem deletar arquivos ou modificar essas definições. |
| Definições                                                                                                    |
| O Java no browser está ativado. Consulte a guia Segurança                                                                                                    |
|                                                                                                    |
|                                                                                                    |
| OK Cancelar Aglicar                                                                                                    |

Figura 4 - Verificação da versão do Java.

5 – A versão do Java será mostrada conforme a Figura 5.

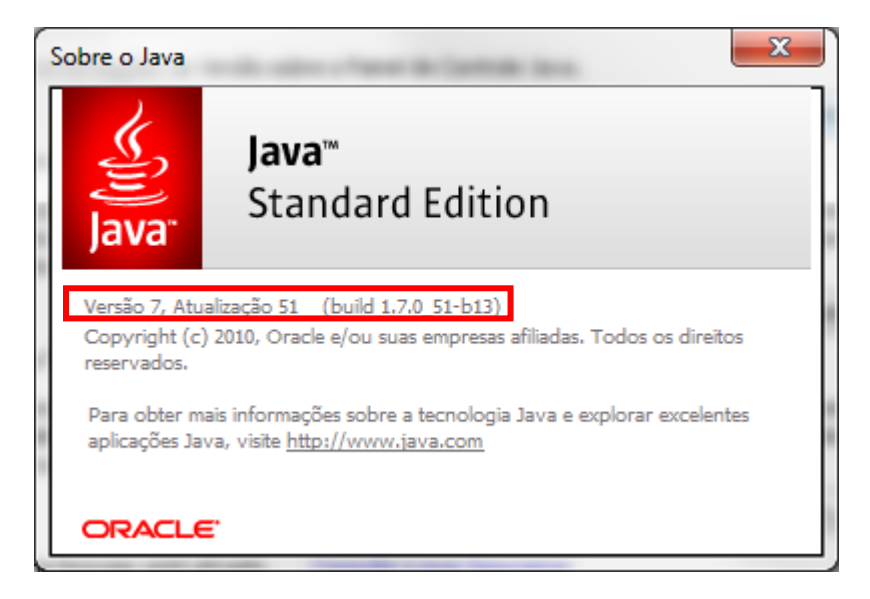

Figura 5 - Versão do Java instalada no computador.

6 – Caso a versão instalada no computador seja diferente da versão **1.7.51 (Versão 7, Atualização 51)**, proceda com a desinstalação e acesse o link <u>http://ww3.tjes.jus.br/java/jre-</u> <u>7u51-windows-i586.exe</u> para instalar a versão do Java homologada para uso do PJ-e.

6.1 – Usuários externos devem acessar o link <u>http://java.com/pt\_BR/download/</u> para download e instalação da versão mais recente do Java, EXCETO os que utilizam o sistema PROJUD que continuaram com a versão indicada pelo item 6.

7 – Verifique se a versão do Firefox instalada no computador é a 33.0, conforme Figura 6.

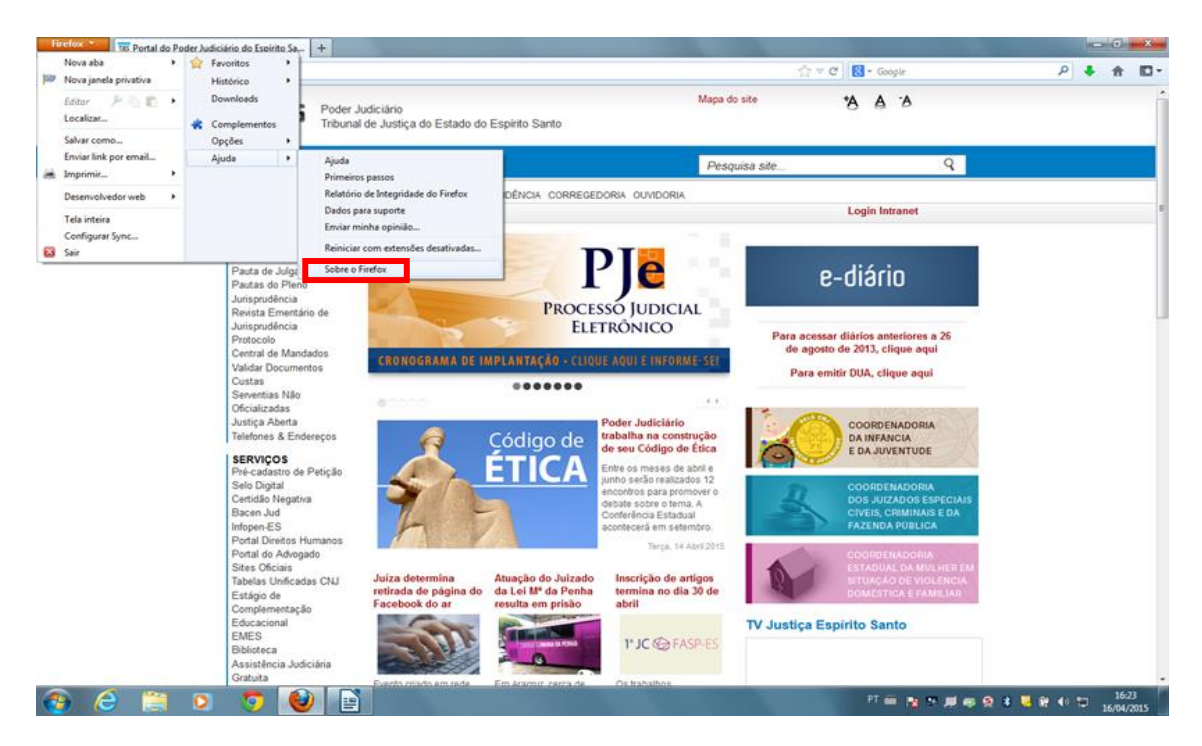

Figura 6 - Verificação da versão do Firefox.

# Sobre o Mozilla Firefox Image: Sobre o Mozilla Firefox Image: Sobre of Mozilla Firefox Image: Sobre of Mozilla Firefox

8 – A versão do Firefox será mostrada conforme a Figura 7.

Figura 7 - Versão do Firefox instalada no computador.

9 – Caso a versão apresentada seja inferior a 33.0, efetue o download da versão homologada, disponível em <u>http://ww3.tjes.jus.br/</u>,selecione o Fabricante: PJE, e proceda com a instalação. Não há a necessidade de remover a versão antiga.

9.1 – Usuários externos devem acessar o link <u>https://www.mozilla.org/pt-</u> <u>BR/firefox/new/</u> para download e instalação da versão mais recente do Firefox.

9.2 – Caso a versão instalada seja superior, não há a necessidade de efetuar o *downgrade* (instalação de uma versão anterior à instalada no computador).

10 – Proceder com a liberação de janelas pop-up.

## 10.1 – No Firefox

10.1.2 – Aperte o botão **ALT esquerdo** para acessar o menu do Firefox. Na opção **FERRAMENTAS**, clique em **OPÇÕES**.

10.1.3 – Selecione a opção **CONTEÚDO** e **desmarque** a caixa **DESBLOQUEAR JANELAS POPUP**, conforme Figura 8. Clique no botão **OK** para salvar as configurações.

| OF | oções            |                   |                 |               |             |             |                  |              | ×              |
|----|------------------|-------------------|-----------------|---------------|-------------|-------------|------------------|--------------|----------------|
|    |                  |                   |                 | 页             |             | 00          |                  | Ō            | -<br>-         |
|    | Geral            | Abas              | esquisar        | Conteúdo      | Aplicativos | Privacidade | Segurança        | Sync         | Avançado       |
|    | <mark> </mark>   | uear jan<br>cores | elas popup      |               |             |             |                  | <u>E</u> x   | ceções         |
|    | <u>F</u> onte pa | drão:             | Times New Ror   | nan           |             | •           | <u>T</u> am.: 16 | ▼ A <u>v</u> | ançado         |
|    |                  |                   |                 |               |             |             |                  |              | C <u>o</u> res |
|    | Idiomas          |                   |                 |               |             |             |                  |              |                |
|    | Selecion         | e o idior         | ma preferencial | para páginas. |             |             |                  | Sel          | ecionar        |
|    |                  |                   |                 |               |             |             |                  |              |                |
|    |                  |                   |                 |               |             |             |                  |              |                |
|    |                  |                   |                 |               |             |             |                  |              |                |
|    |                  |                   |                 |               |             |             |                  |              |                |
|    |                  |                   |                 |               |             | ОК          | Cance            | lar          | Aj <u>u</u> da |

Figura 8 - Em destaque, os campos para efetuar a configuração de desbloqueio das janelas pop-up no Firefox.

11 – Verificar o funcionamento do plugin Java.

### 11.1 – No Firefox

11.1.1 – No menu do navegador, selecione **FERRAMENTAS / COMPLEMENTOS**, ou aperte as teclas **CTRL+SHIFT+A**.

11.1.2 – Na aba COMPLEMENTOS, selecione a opção PLUGINS. Verifique se a opção JAVA™ PLATFORM SE 7 U51 10.51.2.13 está visualizada para SEMPRE ATIVAR, conforme a Figura 9.

| Firefox about:addons             |                                                                                                    | ▼ C <sup>e</sup> Q. Pesquisar | ☆ 自 ♣ 余 ∜ 🧐            |
|----------------------------------|----------------------------------------------------------------------------------------------------|-------------------------------|------------------------|
| Mais visitados 🗌 Getting Started |                                                                                                    |                               |                        |
|                                  |                                                                                                    |                               | Pesquisar complementos |
|                                  | Verificar atualizações dos plugins                                                                                                   |                               |                        |
| 📥 Adicionar                      | Codec de vídeo OpenH264 fornecido por Cisco Systems, Inc. 1.3<br>Reprodužir vídeos da veb e usar bate-papo com vídeo. Mais           |                               | Opções Sempre ativar   |
| 💼 Extensões                      | Java(TM) Platform SE 7 U51 10.51.2.13<br>Next Generation Java Plug-in 10.51.2 for Mazilla browsers Mais                              |                               | Sempre ativar          |
| Plugins                          | Pint Plug-in 1.0.0 - Provides iPrint client services for Windows Mais                                                                |                               | Sempre ativar          |
| 💬 Serviços                       | Novell iPrint Scriptable Plug-in 1.0 5.5.2.0<br>Novell iPrint Scriptable Plug-in provides functions for the iPrint Map Designer Mais |                               | Sempre ativar          |
|                                  | Shockwave Flash 17.0.0.134<br>Shockwave Flash 17.0 0 Mais                                                                            |                               | Sempre ativar          |
|                                  | Adobe PDF Plugsh for Firefox and Metscape 11.0.03. Mets                                                                              |                               | Perguntar para ativar  |
|                                  | Adobe Acrobat 9.5.5.316                                                                                                    |                               |                        |
|                                  | Adobe PDF Plug-In For Firefox and Netscape '95.5' Mais                                                                               |                               | Perguntar para ativar  |
|                                  | Google Update 1.3.26.9<br>Geogle Update Mais                                                                                         |                               | Perguntar para ativar  |
|                                  | iTunes Application Detector 1.0.1.1                                                                                                  |                               | Pernuntar nara ativar  |

Figura 9 - Java ativado no Firefox.

12 – Inserir o token em qualquer porta USB livre no computador.

13 – Acesse o site do PJ-e (<u>https://sistemas.tjes.jus.br/pje</u>).

14 – Ao aparecer uma tela semelhante à da Figura 10, primeiro, marque a caixa **NÃO PERGUNTAR OUTRA VEZ ATÉ QUE A PRÓXIMA ATUALIZAÇÃO ESTEJA DISPONÍVEL** e, em sequência, selecionar a opção **MAIS TARDE.** 

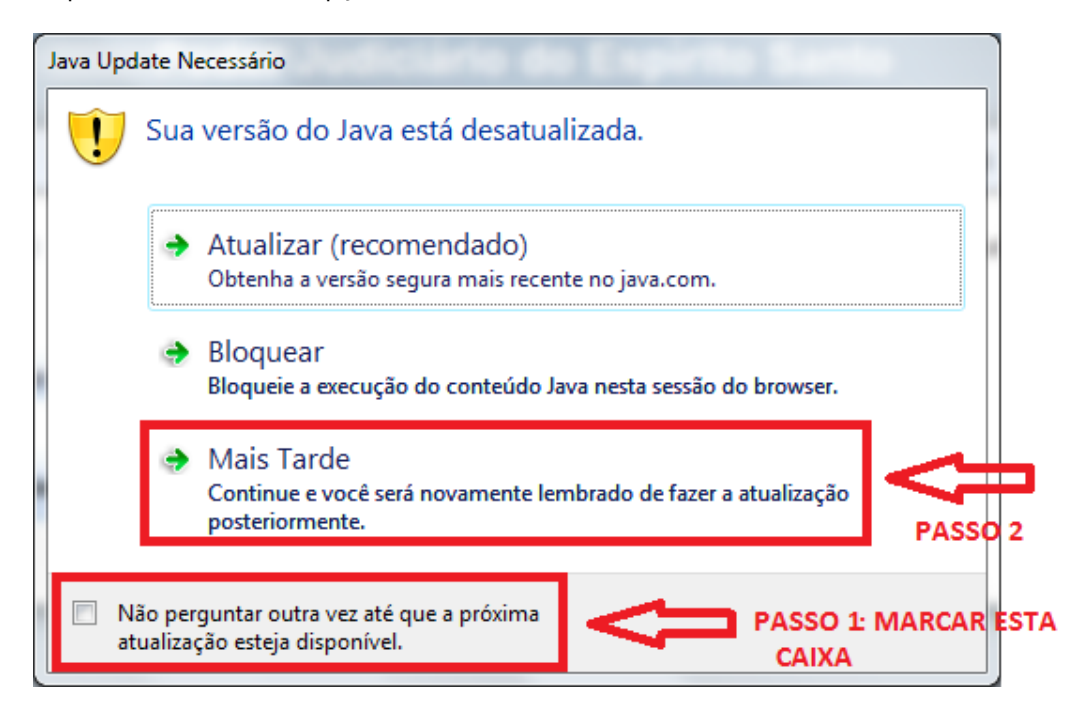

Figura 10 - Aviso de atualização do Java.

15 – Ao aparecer as janelas de advertência de segurança semelhantes às das Figuras 11, 12 e 13, clique no botão **CONTINUAR**.

| Advertência de Se           | egurança                                                                                                    | x |
|-----------------------------|----------------------------------------------------------------------------------------------------|---|
| Deseja Con<br>A conexão cor | ntinuar?<br>m este site não é confiável.                                                                    |   |
| <u>_</u>                    | Site: https://sistemas.tjes.jus.br:443                                                                      |   |
| Observação:                 | o certificado não é válido e não pode ser usado para verificar a identidade deste site.<br>Mais Informações |   |
|                             | Continuar Cancelar                                                                                          |   |

Figura 11 - Advertência de segurança.

| Advertência de Se           | egurança                                                                                                    |
|-----------------------------|----------------------------------------------------------------------------------------------------|
| Deseja Cor<br>A conexão cor | ntinuar?<br>m este site não é confiável.                                                                    |
|                             | Site: https://javadl-esd-secure.oracle.com:9090                                                             |
| Observação:                 | o certificado não é válido e não pode ser usado para verificar a identidade deste site.<br>Mais Informações |
|                             | Continuar                                                                                                   |

Figura 12 - Advertência de segurança.

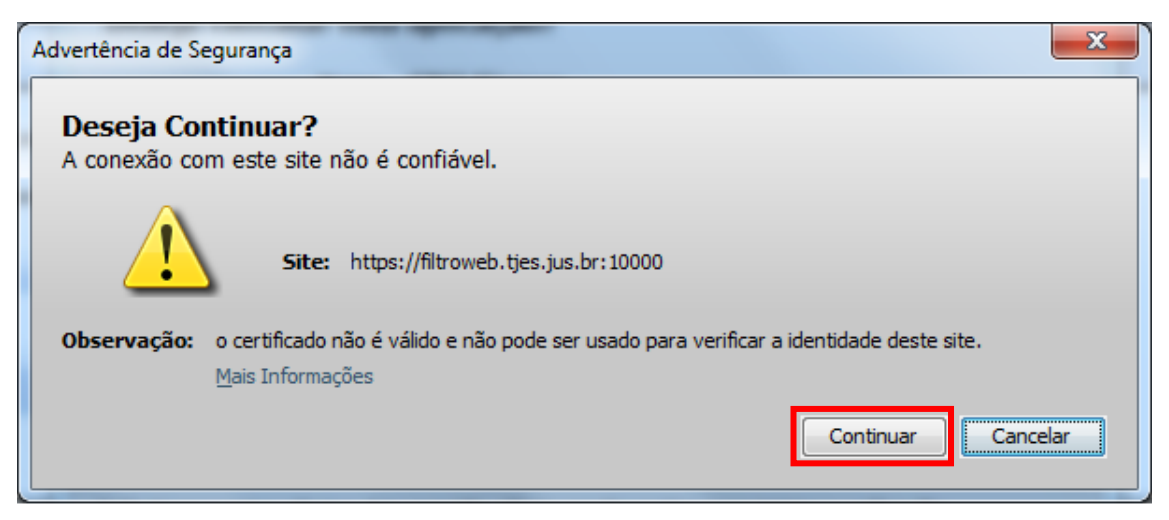

Figura 13 - Advertência de segurança.

16 – Ao aparecer a janela de advertência de segurança semelhante à da Figura 14, **marque** a caixa **EU ACEITO O RISCO E DESEJO EXECUTAR ESTA APLICAÇÃO** e clique no botão **EXECUTAR**.

| Advertência                                                                       | de Segurança                                                                 |                                                                                                    |  |  |  |  |  |  |  |
|-----------------------------------------------------------------------------------|------------------------------------------------------------------------------|----------------------------------------------------------------------------------------------------|--|--|--|--|--|--|--|
| Deseja executar esta aplicação?                                                   |                                                                              |                                                                                                    |  |  |  |  |  |  |  |
|                                                                                   | Nome:                                                                        | CNJ Signer                                                                                                    |  |  |  |  |  |  |  |
|                                                                                   | Editor:                                                                      | conselho nacional de justica                                                                                                    |  |  |  |  |  |  |  |
| _                                                                                 | Local:                                                                       | https://sistemas.tjes.jus.br                                                                                                    |  |  |  |  |  |  |  |
| A execu                                                                           | ição dessa aplica                                                            | ção pode ser um risco à segurança                                                                                                    |  |  |  |  |  |  |  |
| Risco: e<br>ir<br>e                                                               | esta aplicação será exe<br>nformações pessoais en<br>e, por isso, recomenda- | cutada com acesso irrestrito, o que pode colocar seu computador e suas<br>n risco. As informações fornecidas não são confiáveis ou são desconhecidas<br>se não executar esta aplicação, a menos que você conheça sua origem |  |  |  |  |  |  |  |
| N                                                                                 | lão é possível assegura<br>evogado.                                          | r que o certificado usado para identificar esta aplicação não tenha sido                                                                                                    |  |  |  |  |  |  |  |
| ₽                                                                                 | Mais Informações                                                             |                                                                                                    |  |  |  |  |  |  |  |
| Selecione a caixa abaixo. Em seguida, clique em Executar para iniciar a aplicação |                                                                              |                                                                                                    |  |  |  |  |  |  |  |
| <b>⊽</b> Eu                                                                       | aceito o risco e desejo                                                      | executar esta aplicação. Executar Cancelar                                                                                                    |  |  |  |  |  |  |  |

Figura 14 - Aceitar a execução do applet Java CNJ Signer.

17 – Na tela inicial do PJ-e, clique no botão ACESSAR COM CERTIFICADO DIGITAL.

18 – Digite o PIN conforme a Figura 15.

| Introduzir PIN                                                                                                |  |  |  |  |  |  |  |  |
|----------------------------------------------------------------------------------------------------|--|--|--|--|--|--|--|--|
| Para efetuar logon em "e cpf cnj"                                                                             |  |  |  |  |  |  |  |  |
| Introduzir PIN: *****                                                                                         |  |  |  |  |  |  |  |  |
| <ul> <li>✓ O comprimento mínimo do PIN é 4 bytes</li> <li>✓ O comprimento máximo do PIN é 15 bytes</li> </ul> |  |  |  |  |  |  |  |  |
| OK <u>C</u> ancelar                                                                                           |  |  |  |  |  |  |  |  |

Figura 15 - Inserção do PIN.

19 – Confira se os dados pessoais na tela semelhante à da Figura 16 estão corretos. Preencha os campos ENDEREÇO DE E-MAIL e TELEFONE e clique no botão CONFIRMAR DADOS E PROSSEGIUR.

| uquivo Editar Egibir <u>H</u> istórico Fayoritos <u>F</u> erramentas Ajuda<br>P# Poder Judiciário do Espírito × +                                                                    | 3 1                                                                     | 0                                                   |                           |                      |                               |                      |                       |               |         | 0 X |
|----------------------------------------------------------------------------------------------------|-------------------------------------------------------------------------|-----------------------------------------------------|---------------------------|----------------------|-------------------------------|----------------------|-----------------------|---------------|---------|-----|
| https://sistemas.tjes.jus.br/pje/publico/usuario/cadastro.seam?cid                                                                                                    | d=2184                                                                  |                                                     |                           |                      | ⊽ C <sup>e</sup> Q. Pesquisar |                      | ☆ 🗈                   | <b>] ↓</b> 1  | î       | ⊜ = |
| Mais visitados 🗌 Getting Started                                                                                                    |                                                                         |                                                     |                           |                      |                               |                      |                       |               |         |     |
| Poder Judiciário do Espírito Sa<br>Processo Judicial Eletrônico                                                                                                    |                                                                         |                                                     |                           |                      |                               |                      |                       |               |         |     |
|                                                                                                    |                                                                         |                                                     |                           |                      |                               |                      | Cadastro de           | novo u        | suário  |     |
| Os dados abaixo foram recuperados a partir da base de dad<br>Embora tenham sido recuperadas informações do Cadastro<br>tribunal de cadastro, a modificação de seu perfil para o de a | los da Secretaria da Receita<br>o Nacional de Advogados da<br>advogado. | a Federal do Brasil.<br>Ordem dos Advogados do Bras | sil, não há registro de i | nscrição ativa. Você | i pode prosseguir seu cadastr | ro como usuário simp | es do sistema e solic | itar posterio | rmente, | 10  |
| CPF                                                                                                    | 60449                                                                   |                                                     |                           |                      |                               |                      |                       |               |         |     |
| Nome                                                                                                    | PAULO                                                                   | SANTOS                                              |                           |                      |                               |                      |                       |               |         |     |
| Data de nascimento                                                                                                    | 04/01/                                                                  |                                                     |                           |                      |                               |                      |                       |               |         |     |
| Filho de                                                                                                    | AMAURINEIA                                                              | SANTOS                                              |                           |                      |                               |                      |                       |               |         |     |
| CEP                                                                                                    |                                                                         | Q,                                                  |                           |                      |                               |                      |                       |               |         |     |
| Logradouro                                                                                                    |                                                                         |                                                     |                           |                      |                               |                      |                       |               |         |     |
| Numero                                                                                                    |                                                                         |                                                     |                           |                      |                               |                      |                       |               |         |     |
| Bairro                                                                                                    |                                                                         |                                                     |                           |                      |                               |                      |                       |               |         |     |
| Município/UF                                                                                                    | VILA VELHA / ESPÍR                                                      | ITO SANTO                                           |                           |                      |                               |                      |                       |               |         |     |
| Endereço de e-mail                                                                                                    | pvsantos@tjes.jus.br                                                    |                                                     |                           |                      |                               |                      |                       |               |         |     |
| Telefone                                                                                                    | 27 *                                                                    | *                                                   |                           |                      |                               |                      |                       |               |         |     |
|                                                                                                    |                                                                         | Cancelar cadastro                                   | Confirmar dado            | os e prosseguir      |                               |                      |                       |               |         |     |
|                                                                                                    |                                                                         |                                                     |                           |                      |                               |                      |                       |               |         |     |
|                                                                                                    |                                                                         |                                                     |                           |                      |                               |                      |                       |               |         |     |
|                                                                                                    |                                                                         |                                                     |                           |                      |                               |                      |                       |               |         |     |

Figura 16 - Conferência de dados pessoais.

20 – Assine o Termo de Compromisso Jus Postulandi, clicando no botão **ASSINAR TERMO DE COMPROMISSO,** conforme destacado na Figura 17.

| oder Judiciário do Espírito × +                                                                                                    | M 10                                                                                                    |                                                                                                    |                                                                                  |                    |   |  |
|----------------------------------------------------------------------------------------------------|----------------------------------------------------------------------------------------------------|----------------------------------------------------------------------------------------------------|----------------------------------------------------------------------------------|--------------------|---|--|
| 🗎 https://sistemas. <b>tjes.jus.br</b> /pje/publico/usuario/cadastro.seam                                                                                                    |                                                                                                    | ∀ C Q Pesquisar                                                                                              | ☆自                                                                               | ∔ ♠                | 4 |  |
| isitados 🗌 Getting Started                                                                                                    |                                                                                                    |                                                                                                    |                                                                                  |                    |   |  |
| Poder Judiciário do Espírito Santo<br>Processo Judicial Eletrônico                                                                                                    |                                                                                                    |                                                                                                    |                                                                                  |                    |   |  |
|                                                                                                    | Poder Judiciário                                                                                                    |                                                                                                    |                                                                                  |                    |   |  |
|                                                                                                    | TERMO DE COMPROMISSO JUS POST                                                                                                    | ULANDI                                                                                                    |                                                                                  |                    |   |  |
|                                                                                                    | CPF: 604.901.281-49                                                                                                    |                                                                                                    |                                                                                  |                    |   |  |
| seu respectivo Provimento e aqueles que vierem a ser editados par<br>O acesso ao Sistema, a prática de atos processuais em geral e                                                  | a regulamentação do uso do Sistema, especialmente que:<br>o envio de petições e recursos, por meio eletrônico, serão admitidos r                  | nediante uso de certificação digital (ICP-Brasil), se                                                        | ndo obrigatório o credenciamento prév                                            | io.                |   |  |
| O credenciamento é ato pessoal, direto, intransferível e indelegá                                                                                                    | vel, sendo os atos praticados no Sistema de Processo Judicial Eletrôn                                                                             | ico de sua responsabilidade exclusiva.                                                                       |                                                                                  |                    |   |  |
| A conclusão do credenciamento com a assinatura digital (ICP-B                                                                                                    | asil) do termo de compromisso torna o advogado ou procurador apto p                                                                               | ara a utilização do Sistema                                                                                  |                                                                                  |                    |   |  |
| Os atos gerados no Sistema serão registrados com a identificaç<br>A aquisição e utilização dos equipamentos necessários ao aces<br>advogado ou procurador.                          | ão do usuário, a data e o horário de sua realização.<br>so do Sistema de Processo Eletrônico no TJES, assim como dos sen                          | riços correlatos (provedor de acesso à Internet, cer                                                         | tificação digital etc.), correrá por conta                                       | a e risco do       |   |  |
| A digitalização de petições e documentos deverá ser realizada p<br>Os documentos digitalizados juntados em processo eletrônico s<br>as situações de sigilo e de segredo de justiça. | elo próprio usuário, sendo sua a exclusiva responsabilidade pela qualio<br>omente estarão disponíveis para acesso por meio da rede externa para   | dade e/ou legibilidade dos documentos anexados a<br>a suas respectivas partes processuais e para o Mir       | .o Sistema.<br>listério Público, respeitado o disposto                           | em lei para        |   |  |
| Os documentos produzidos eletronicamente e juntados aos proc<br>É da exclusiva responsabilidade do usuário a utilização de sua a<br>indexido.                                       | essos eletrônicos com garantia da origem e de seu signatărio, atravês<br>issinatura digital (ICP-Brasil) para acesso e prática de atos no Sistema | e de certificação digital (ICP-Brasil), serão consider<br>a, devendo adotar cautelas para preservação da ser | ados originais para todos os efeitos le<br>nha respectiva e respondendo por ever | gais.<br>itual uso |   |  |
| Cancelar carlastro                                                                                                    | Retificar informações                                                                                                    |                                                                                                    | Assinar termo de con                                                             | npromisso          | 1 |  |

Figura 17 - Assinatura do Termo de Compromisso.

21 – Repita o passo 18.

22 – A tela da Figura 18 indica que o Termo de Compromisso foi assinado com sucesso. Clique no botão **RETORNAR À PÁGINA INICIAL.** 

| Arquino Editar Egibir Histórico Fayenitos Ferramentas Ajuda<br>7º Poder Judiciánio do Espínito x + |                 | - ā ×               |
|----------------------------------------------------------------------------------------------------|-----------------|---------------------|
| A https://sistemas.tjes.jus.br/pje/publico/usuario/cadastroConcluido.seam?cid=2184                 | ∀ C Q Pesquisar | ☆ 🔒 🖡 🎓 🛷 😕 🚍       |
| Ais visitados 🗍 Getting Started                                                                    |                 |                     |
| Poder Judiciário do Espírito Santo<br>Processo Judicial Eletrônico                                 |                 |                     |
|                                                                                                    |                 | Cadastro de usuário |
| Cadastro concluido com sucesso. Por favor, retorne à página inicial e realize o seu login.         |                 |                     |
| Retornar à página inicial                                                                          |                 |                     |
|                                                                                                    |                 |                     |
|                                                                                                    |                 |                     |
|                                                                                                    |                 |                     |
|                                                                                                    |                 |                     |
|                                                                                                    |                 |                     |
|                                                                                                    |                 |                     |
|                                                                                                    |                 |                     |
|                                                                                                    |                 |                     |
|                                                                                                    |                 |                     |

Figura 18 - Cadastro no sistema efetuado com sucesso.

23 – Efetue novamente o passo 18 para entrar no sistema.

24 – Caso apareça uma tela semelhante à da Figura 19, você acessou o sistema com sucesso.

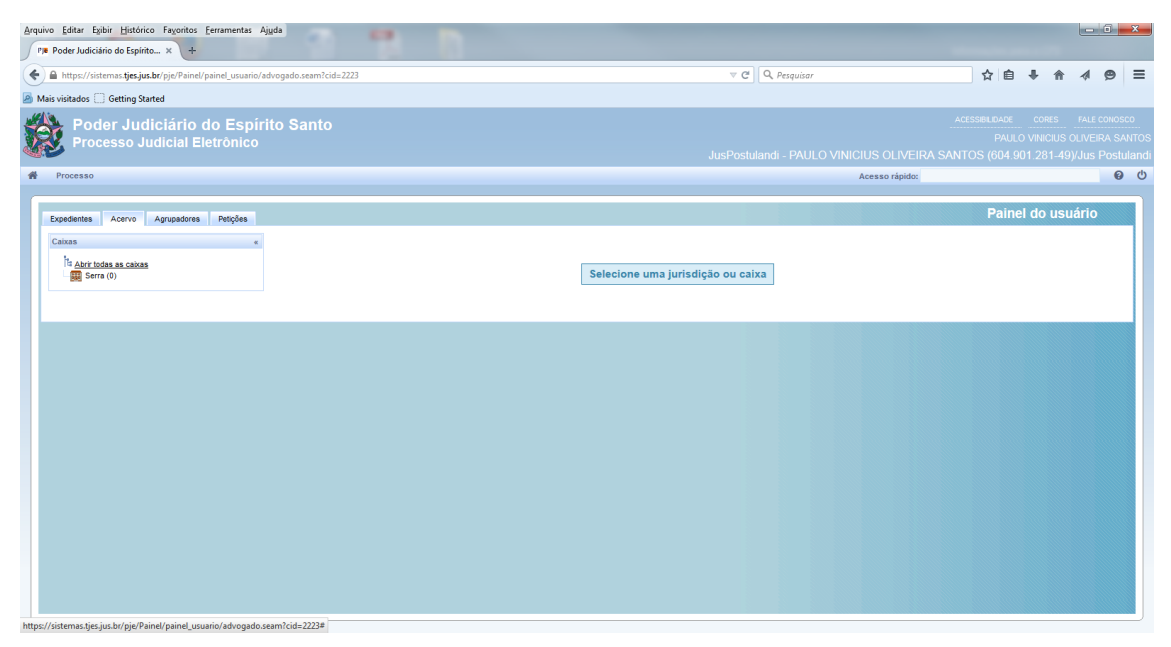

Figura 19 - Tela inicial do sistema PJ-e.